## [Download und Installation von Bäckerei Plus! V2]

## Kann Ihrem Computer die Installation von Bäckerei Plus! V2 schaden?

Nein, natürlich nicht! Das Programm und seine Daten sind sauber von allen anderen Programmen und deren Daten getrennt! Sie können **Bäckerei Plus! V2** in Ruhe neben allen anderen Programmen auf Ihrem Computer installieren, ausprobieren, damit arbeiten. Und wenn Sie das Programm von Ihrem Computer wieder weg haben wollen, kein Problem, dann de-installieren Sie es doch einfach! Wie das geht? In der Systemsteuerung unter "Programme und Features" das Programm BackPlusV2\_32 oder BackPlusV2\_64 (je nach installierter Bitbreite) heraussuchen, mit der rechten Maustaste draufklicken und im aufgehenden Menü auf **Deinstallieren** klicken!

## Der Download (das Herunterladen) von Bäckerei Plus! V2

1 - Rufen Sie in Ihrem Browser unseren Web Site unter <u>http://www.syspredl.at</u> auf und wählen Sie im Menü unter <u>Produkte</u> und <u>Software</u> das Programm **Bäckerei Plus! V2** und in dessen Untermenü den Menüpunkt <u>Downloads</u>

Nun sehen Sie die Seite für die downloads und klicken auf die Version von **Bäckerei Plus! V2**, für die Sie sich entschieden haben. Sie werden noch gefragt, ob Sie das Programm herunterladen wollen, mit Klick auf **Datei speichern** geht es los!

2 - Wie finden Sie das heruntergeladene Programm? Das ist bei jedem Browser unterschiedlich, bei den meisten Browsern wird das heruntergeladene Programm sehr deutlich gezeigt, aber in jedem Fall finden Sie das Programm **im Verzeichnis Downloads**. Wir rufen dazu den Windows Explorer mit der **Windows-Taste + E** auf und klicken dort links auf das Verzeichnis Downloads. Rechts sehen Sie die heruntergeladenen Programme, wenn Sie auf den Spaltenkopf "Änderungsdatum" klicken und der Pfeil darüber hinunterzeigt, so sehen Sie das eben heruntergeladene Programm in der ersten Zeile. Doppelklicken Sie einfach drauf und die Installation beginnt!.